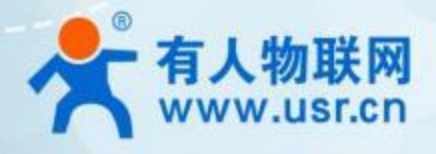

# 组网广播通信 USR-LG210-L

# 产品使用手册

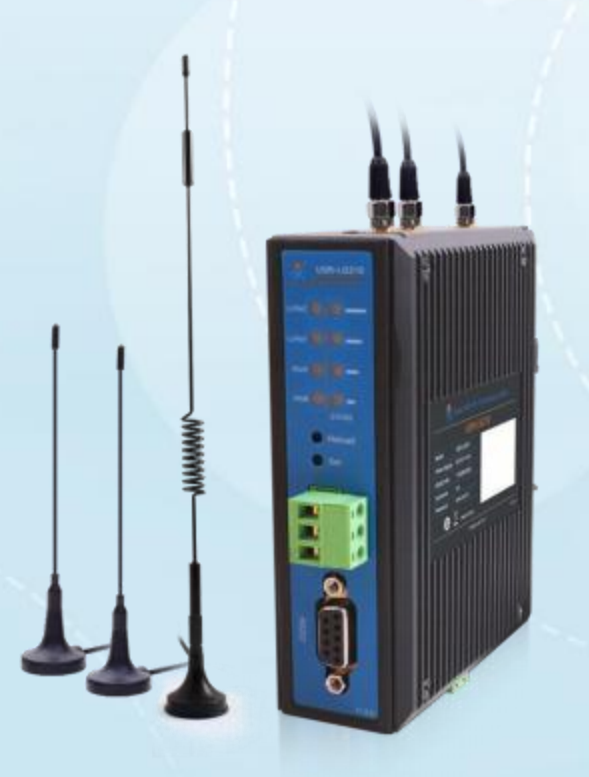

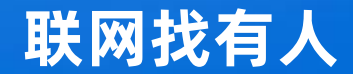

可信赖的智慧工业物联网伙伴

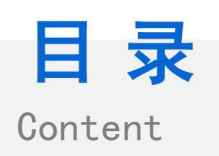

### 目录

| 一、基本测试案例        | 3          |
|-----------------|------------|
| 1.1 资料下载        |            |
| 1.2 测试步骤        | 2          |
| 121 所雲物品        | c          |
| 1.2.2.7 // 周/2曲 | c          |
| 1.2.2 吸什 建汉     | c          |
|                 |            |
|                 | 7          |
| 1.3 通信测试        | 10         |
| 二、常见用法          | 10         |
| 三、常见问题排查方法      | 10         |
| 3.1 通讯距离近       | 10         |
| 3.2 同频干扰        | 11         |
| 3.3 丢包率高        | 11         |
| 3.4 集中器无法连接服务器  | <b>1</b> 1 |
| 3.5 节点无法与集中器组网  | 11         |
| 四、更新历史          | 12         |
| 五、联系方式          | 13         |

#### ·、基本测试案例

1.1 资料下载

LG210-L 设置软件: https://www.usr.cn/Download/953.html USR-TCP232-TES 串口及网络调试软件:https://www.usr.cn/Download/27.html LG210-L说明书: https://www.usr.cn/Download/958.html

- 1.2 测试步骤
- 1.2.1 所需物品

如果您购买了 USR-LG210-L, 会有以下物品

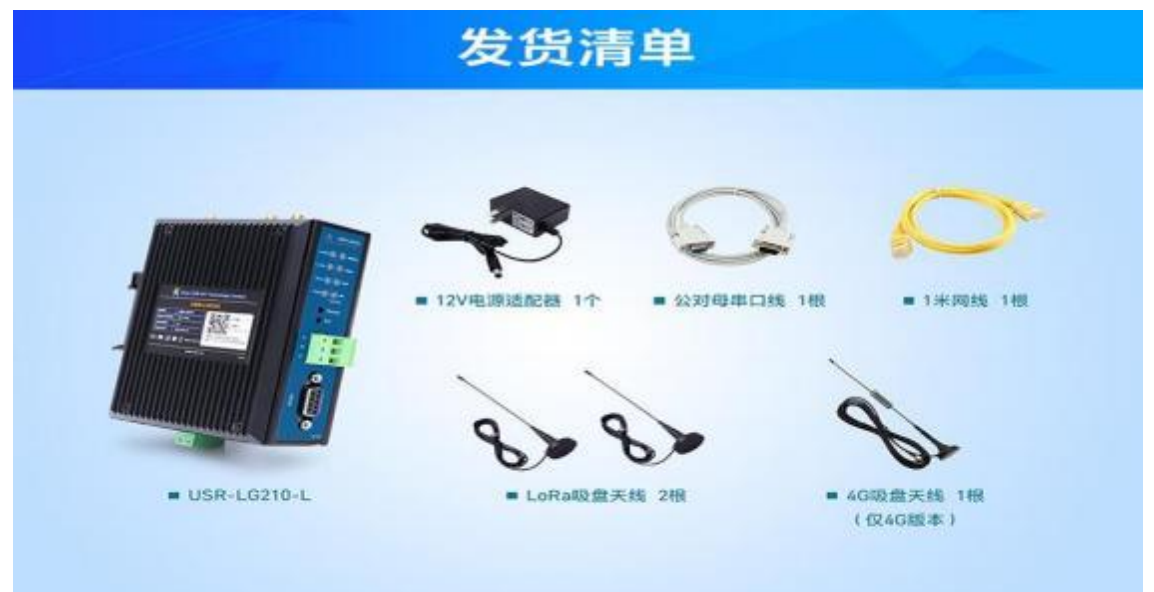

#### 1.2.2 硬件连接

(1) LG210 与 lora 节点(USR-LG206-L-C-H10) 安装天线,使用各自配套电源适配器供电, LG210 与 LG206 串口连接电脑, LG210 网口连接路由器或者交换机, 电脑也接入该路由器或交换机。

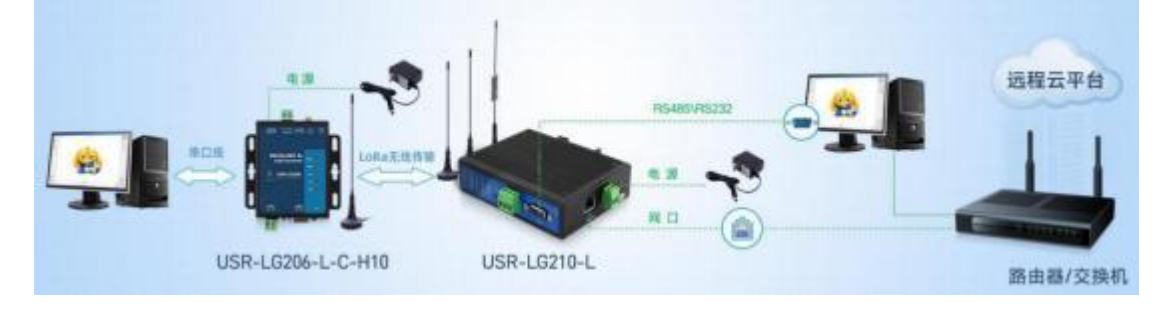

#### 1.2.2 组网广播通信过程

(1)组网广播模式下,节点入网后,当节点数据上传到集中器时,集中器判断节点 ID 若为网内 ID 则将接收数据内容上报到服务器 ,否则不上报。集中器发送数据时,只有入网的节点可以接收到下发数据。

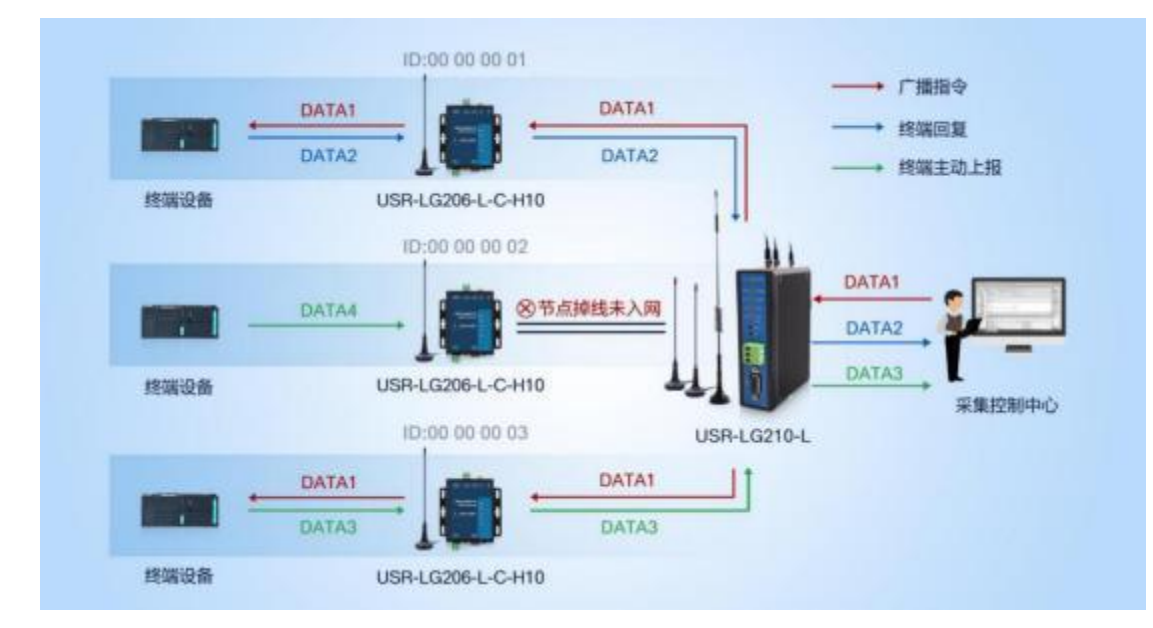

#### 1.3 参数设置

(1)在 PC 端运行 USR-TCP232-Test 软件,创建地TCP Server 服务器,本地 ip 地址为电脑 ip,本地端口自定义设置就可以。 模拟 通信过程中的云平台/控制中心。根据节点串口参数打开串口通信端口,模拟通信过程中的终端设备。

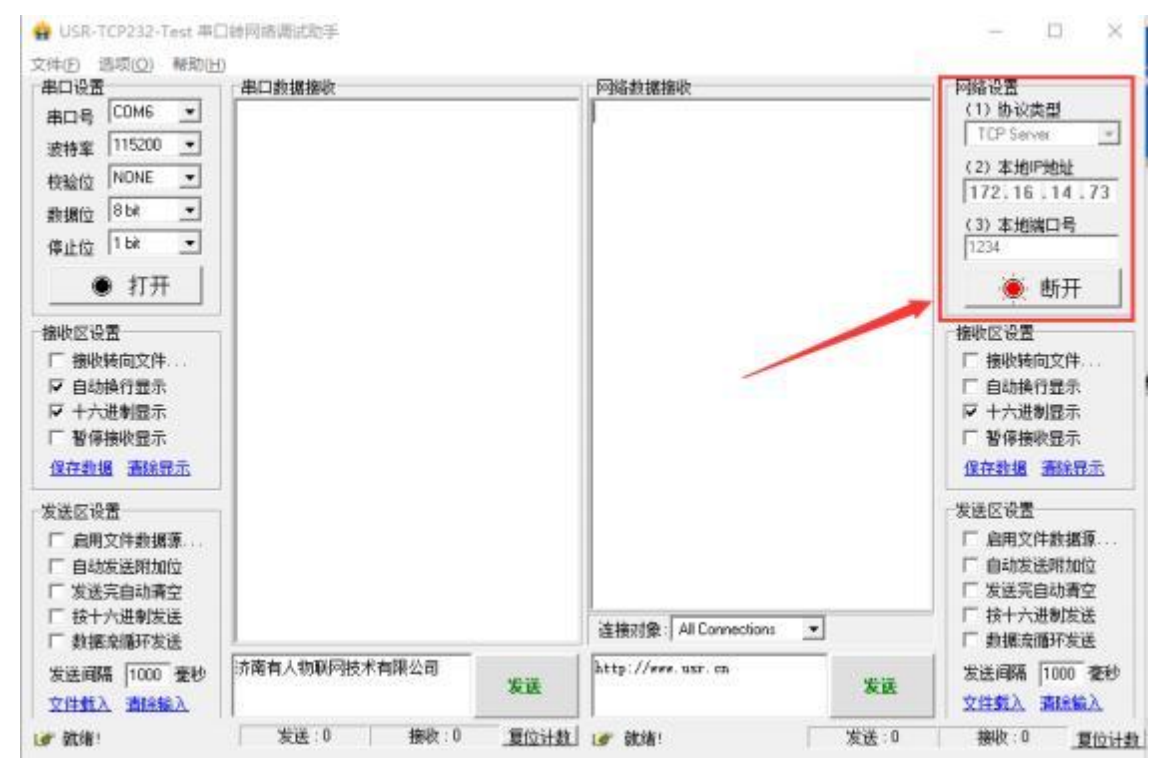

(2) 打开设置软件(协议选择私有协议,型号选择 LG210),依次点击打开串口(选择 LG210 对应的串口号,串口参数:115200,None

, 8,1,NFC)。

| Lang                              | uage(语言)                                |                                                                                                    |         | * |
|-----------------------------------|-----------------------------------------|----------------------------------------------------------------------------------------------------|---------|---|
|                                   | 通讯协议:                                   | 私有协议                                                                                                    | ~       |   |
|                                   | 产品型号:                                   | LG210                                                                                                    | ~       |   |
|                                   |                                         | 口默认                                                                                                    | 选择此型号登录 |   |
|                                   | 关闭                                      |                                                                                                    | 備し      |   |
| HAD BAD                           | n news                                  | A TOURSED RATE DEDUCAS XT                                                                                          |         |   |
| PE REPORT                         |                                         |                                                                                                    |         |   |
| (frest: + #                       | 0.69                                    | 246                                                                                                    |         |   |
| etten: * *                        | era Olene                               | 11                                                                                                    |         |   |
| 1840<br>08488: 5000<br>881<br>881 | ABL OBDOCTOR                            | <ul> <li>第二分正要</li> <li>第二分正要: COM19</li> <li>第152</li> <li>第152</li> <li>第1542: NONE</li> <li>第1542: 8</li> </ul> |         |   |
| 8088: 244<br>972                  | s <mark>8600 -</mark><br>8128 ⊖.71 .¥.x | 特上位:         1           EE RI         (株)                                                                         | ]       |   |
|                                   |                                         |                                                                                                    |         |   |

(3) 点击进入配置状态, 能返回 a +OK, 说明模块已进入配置模式, 在配置模式下才可以读取配置模块参数, 若不返回 a+ OK, 说明 模块没有进入配置模式, 检查接线是否可靠稳定, 打开的 com 口对不对, 串口参数配置的对不对。

| NIGHT -                                                                                                    |                  | R ENNERS WAIN TH     | and mena sasaan at  | 2020-06-28,20(21:18)<br>[Toto]:38(1)(5)(1)] |             |
|----------------------------------------------------------------------------------------------------|------------------|----------------------|---------------------|---------------------------------------------|-------------|
| 设备信息:                                                                                                    | res-             | 通行数章:<br>純年(0)       | AACER -             | 2020-06-20,20:21:50:<br>[1X]:+++            |             |
|                                                                                                    | 25.04            |                      |                     | [RX]:a                                      |             |
| 1件模式:                                                                                                    | 8.84 O.04        |                      | 62 mm               | 2020-06-28,20:21:19:<br>[1X]:a              |             |
| ertex:                                                                                                    | 6 86-8 O ANA     | and a second second  |                     | 2020-06-20,20:21:19:<br>[RX]:+0K            |             |
| LORA#B:                                                                                                    | яно.             | ]                    | mes 0# €≭           |                                             |             |
|                                                                                                    | 82- 34<br>85- 84 | - 53 547<br>- 68 587 | Edmi -              | -                                           |             |
| 40.008                                                                                                    | 2HE MOX          | 5 m                  | ENC: HOME - I - I - |                                             |             |
|                                                                                                    | TORRER OF #1     | * 8ª                 | U.                  |                                             |             |
|                                                                                                    |                  |                      |                     |                                             |             |
|                                                                                                    |                  |                      |                     |                                             |             |
| and the second second s | ended 1          |                      |                     |                                             | (as ) (we ) |

(4)模块进入配置状态后, 点击读取参数, 读取模块此时的配置参数。

点击"其他参数配置",服务器选择: "网口", 网口模式根据需要可设置 IP 地址类型,此处选择: "DHCP/动态 IP",网络模式

选择: "TCP Client"; 服务器 IP 地址/域名以及服务器端口号配置为电脑 tcp server 的 ip 与端口。

| 2850201         PR00         2000-00         Bevalle         V1.0.8         MAC200_         Revalle         MAC200_         Revalle         Revalle         Re | +NQ1TPUB:/LG210/up<br>OK<br>7020-96-20,20:36:45:<br>17XEA1-900TUS8 |
|----------------------------------------------------------------------------------------------------|--------------------------------------------------------------------|
| MINDE PRANT DATABAN                                                                                                    | 2020-06-20, 20:36-45:<br>[RX]=AT+MQTTUSR<br>+ MQTTUSR:um           |
| AND AND THE REAL TO CAME AND AND AND AND AND AND AND AND AND AND                                                                                                    |                                                                    |
|                                                                                                    |                                                                    |

(5)点击"基本参数", 工作模式选择: "组网"

组网模式: "组网透传"

模式配置: "组网广播"

网关 ID: "0000001"

通道一: "7", 信道: "72 (470MHZ)"

通道二: "7", 信道: "77 (470MHZ)"

点击"设置参数"。

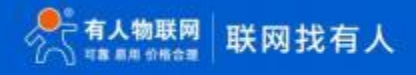

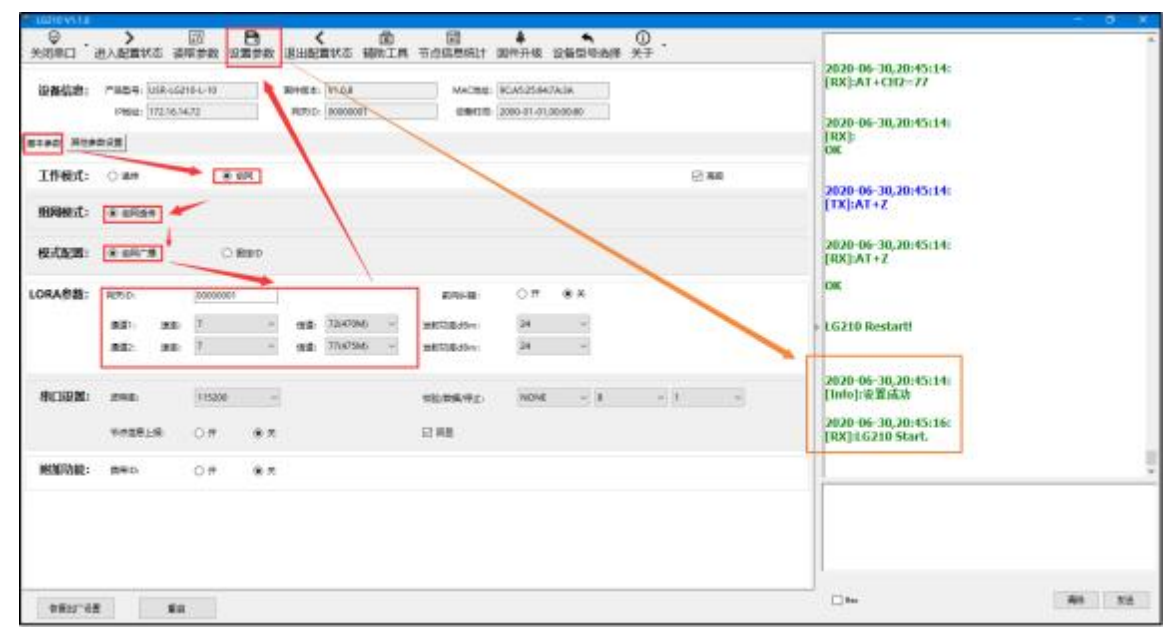

(6)LG210 配置完自动重启后, 查看网络调试助手会显示有连接对象, 连接对象 IP 与 LG210 的 IP 是一致的,说明 LG210 已连接成功。

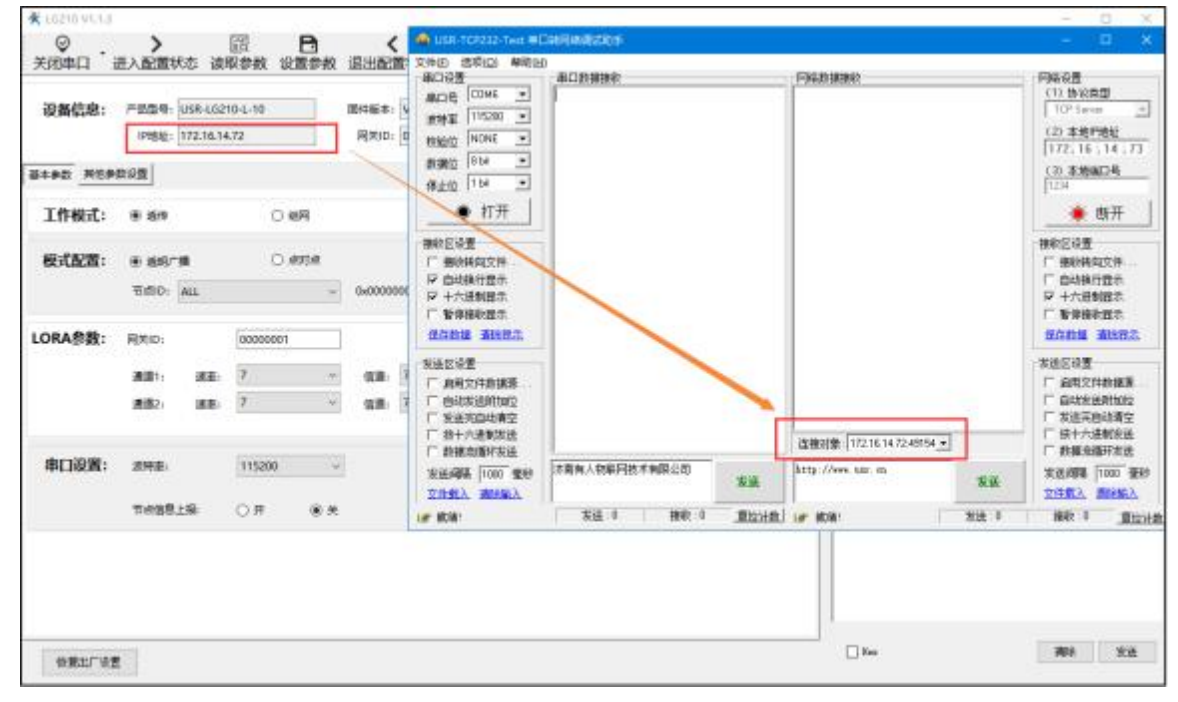

(7)配置 LORA 节点 USR-LG206-L-C-H10,设置软件设备选型选择"LG206-L-C-H10"。

| 设备信息:                      | 7659(       | USR-LG2<br>2.0.0.0 | 10-L-10        |              | 居住版本<br>同実10 | V1.0.8      |      | MACIBLE:     | 9CiA5:25:94.7A<br>2000-01-01,00 | 43A<br>602:80 | [RX]:<br>OK                               |         |
|----------------------------|-------------|--------------------|----------------|--------------|--------------|-------------|------|--------------|---------------------------------|---------------|-------------------------------------------|---------|
| 15#8 NEP                   | 10.01       |                    |                |              |              |             |      |              |                                 |               | 2020-06-29,18:49:26:<br>[TX]:AT+Z         |         |
| 工作模式:                      | * 217       |                    | 0 6            | л            |              |             |      |              |                                 |               | 2020 06 20 10 40 26                       |         |
| 使式配置:                      | * #A^*      | •                  | 0.4            | ope          |              |             |      |              |                                 |               | [RX]:AT+Z                                 |         |
|                            | Ħ.ØID:      | ALL                |                | 1            | 0x0000       | 0000-0xFFFF | -THF |              |                                 |               | UK                                        |         |
| ORA参数:                     | 間発(D)       |                    | 00000001       |              |              |             |      | ALCOHOL:     | 0.77                            | * *           | LG210 Restarti                            |         |
|                            | <b>正日</b> 1 | 88                 | 7              |              | 编辑           | 72(470M)    | ¥    | 30800(BdBm)  | 24                              | ×             |                                           |         |
|                            | 透道2-        | 速度;                | 7              |              | 9.8          | 72(470M)    | ¥    | MED Bollow   | 24                              | ×             | 2020-06-29,18:49:26:<br>[Info]:设置成功       |         |
| 串口设置:                      | 2968:       |                    | 115200         |              |              |             |      | 校验/数据/序止     | NONE                            | ~ 8           | 2020-06-29,18:49:28:<br>[RX]:LG210 Start. |         |
|                            | HOBE.       | 推                  | 0#             | • *          |              |             |      |              |                                 |               | -                                         |         |
|                            |             |                    |                |              |              |             |      |              |                                 |               |                                           |         |
| 6第出厂论者                     | E.          |                    |                |              |              |             |      |              |                                 |               | Die Rij                                   | 安臣      |
| 。<br>またできま<br>送择产品<br>Land | i III       | ge(                | 语言             | .)           |              |             |      |              |                                 |               | Sec R68                                   | -       |
| 5部出「42<br>选择产品<br>Lang     | guag        | ge(                | 语言通讯           | )<br>协i      | 义:           |             |      | 私有协          | 议                               |               | ☐ See 1996                                | **      |
| 。<br>选择产品<br>Lang          | guag        | ge(                | 语言<br>通讯<br>产品 | )<br>协i<br>型 | 义:<br>号:     |             |      | 私有协<br>LG206 | 议<br>-L-C-H                     | H10           | → 346 MMA                                 | 58<br>* |
| 5月27日<br>法择产部<br>Lang      | guag        | ge(                | 语言<br>通讯<br>产品 | )<br>协i<br>型 | 义:<br>号:     | [           |      | 私有协<br>LG206 | 议<br>-L-C-Ⅰ                     | H10<br>代认选择   | □3**                                      | **      |

(8)206 若是没有配置修改过串口参数,打开串口时,使用 206 默认串口参数: 115200,None, 8,1 打开。

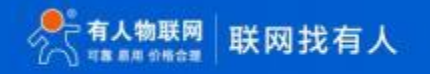

|                                                                                                    | <b>↓</b> • ○.  | - 8 X  |
|----------------------------------------------------------------------------------------------------|----------------|--------|
| NAME PROPERTY AND DESCRIPTION ADDRESS ADDRESS AD | and the set of |        |
|                                                                                                    |                |        |
|                                                                                                    |                |        |
| *0                                                                                                    | CCM24          |        |
| · · · · · · · · · · · · · · · · · · ·                                                                                                    | NONE ·         |        |
| 4112<br>(中止                                                                                                    | 8 ~ ~          |        |
|                                                                                                    | 101.           |        |
|                                                                                                    | 1              |        |
|                                                                                                    |                |        |
|                                                                                                    |                |        |
|                                                                                                    |                | Als ve |

(9)打开串口点击"进入配置状态", 能返回 a +OK, 说明模块已进入配置模式, 在配置模式下才可以读取配置模块参数, 若不返回 a+ OK, 说明模块没有进入配置模式, 检查接线是否可靠稳定, 打开的 com 口对不对, 串口参数配置的对不对。

点击"读取参数"后, 将工作模式配置为"透传",

LORA 参数 - 网关 id 默认 "ffffffff";

通道选择为"0";

通道一: "7", 信道: "72 (470MHZ)";

通道二:"7",信道:"72 (470MHZ)"。

实际应用时,串口设置内的波特率、校验位、数据位、停止需要配置为您 206 串口要要接的串口设备串口参数,不然数据会是乱码,本 次案例为默认参数未修改。 使用 485 串口线时流控配置为 "485",流控为485 时也是可以使用 232 串口线通信的。 注: 206 有两个串口,分别为485 串口与 232 串口,不支持同时使用,这两个串口线不能同时接串口设备。

206 组网成功后自身的 lora 状态指示灯会亮起。

| INTEL CARENA PARTY PARTY AND AND AND AND AND AND AND AND AND AND                                                                                                    | 2020 06-30,20:55:45:<br>(T-2) AF + UAAT - 1:5200;A,1,400H;405<br>2020 06-30,20:55:45:<br>(TAX) AF + WART - 1:5200;A,1,400H;405<br>2020 06-30,20:55:45:<br>100<br>2020 06-30,20:55:46:<br>100 |
|----------------------------------------------------------------------------------------------------|----------------------------------------------------------------------------------------------------|
| 80) 88 7 - 88 7 - 88 7 | 2020-06-30,30:55:90;<br>(RX)2A(+CA0-OFF<br>00:<br>2020-06-30,20:55:90;<br>(TX)A(+7)-7                                                                                                    |
|                                                                                                    | 2020-06-30,20:35:00<br>(RX)AT+Z<br>108<br>2020-06-30,20:35:00<br>2020-06-30,20:35:00<br>2020-06-30,20:35:00                                                                                  |
|                                                                                                    | DRA)Stolla Starti                                                                                                    |
| 850°45 50                                                                                                    |                                                                                                    |

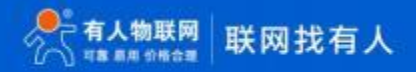

#### 1.3 通信测试

在 USR-TCP232-Test 软件的串口端打开 206 的串口, 互发数据便可通信了。

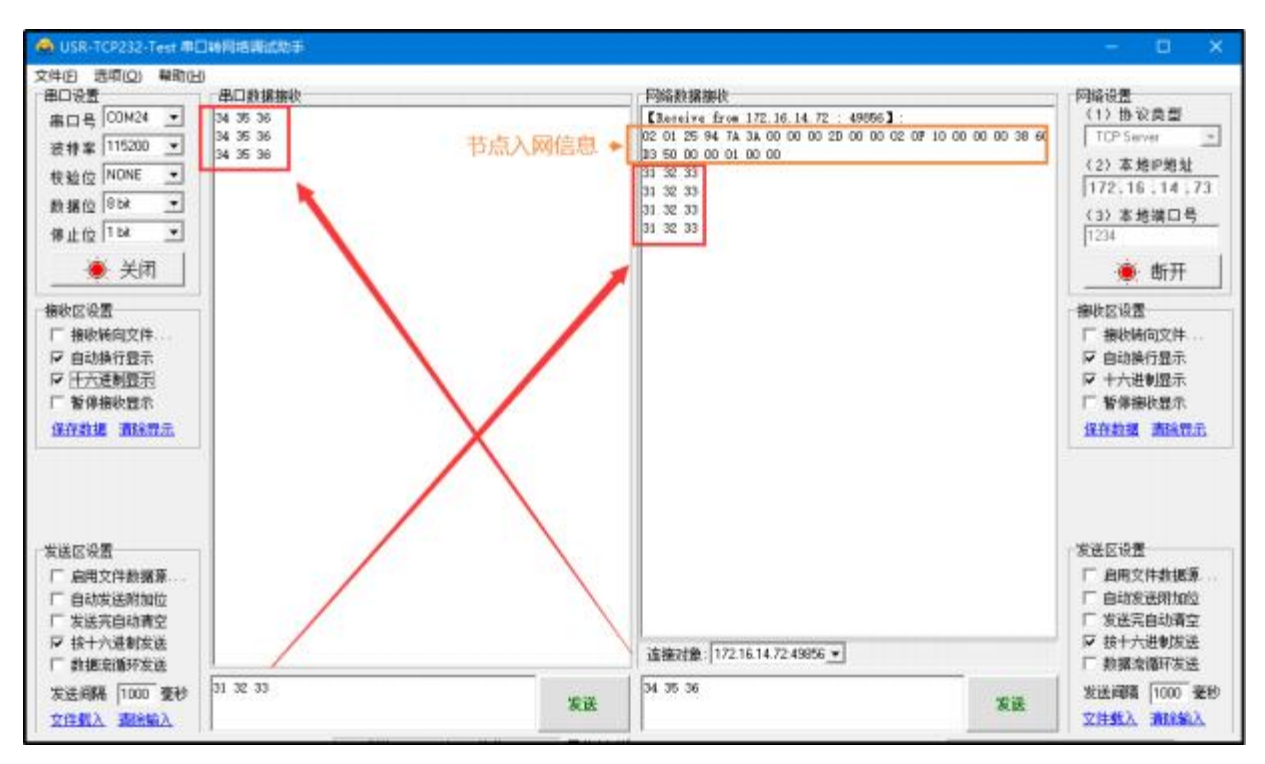

注意: 206 与210 的 lora 天线不要相距太近,太近会造成干扰数据收发不正常。

#### 二、常见用法

- (1) USR-LG210-L 组网模式固定 ID 通信测试配置案例
- (2) USR-LG210 -L透传模式下的指定 ID、信道、速率传输测试配置案例
- (3) USR-LG210-L 透传模式下的固定 id 通信测试配置案例
- (4) USR-LG210-L 透传广播通信测试配置案例
- (5) USR-LG210-L 串口服务器应用测试配置案例

#### 三、常见问题排查方法

3.1 通讯距离近

可能原因:

(1)天线放置于金属壳内部或地下室, 信号衰减会高一些。

(2)大雾或雨天会导致集中器与节点通讯成功率降低。

(3)速率设置过高,扩频因子与带宽会高, 传输距离会近。

(4)发射功率低

。 解决方式:

(1)天线放置于室外高处。

(2)需要远距离通讯时,设置 LoRa 低速率、高发射功率

3.2 同频干扰

使用过程中出现速率一致信道不同的 USR-LG206-L-C-H10, 收到了集中器发出的数据, 可能有以下原因:

(1)节点工作信道比较接近

(2)节点天线距离比较

近 解决方式:

(1)不同节点信道设置间隔大一些,至少5个信道以上

(2)建议相邻节点吸盘天线间隔 2m 以上

- (3)节点设置不同的速率
- 3.3 丢包率高

可能有以下原因:

(1)传输距离超过极限值。

(2)环境因素干扰大。

解决方式:

(1)减少节点与集中器通信距离。

(2)排查周围干扰源。

3.4 集中器无法连接服务器

可能有以下原因:

(1)服务器地址和端口号有误。

(2)集中器无法连接外网。

解决方式:

(1)确保服务器地址和端口号准确且服务器正常工作。

(2) 网口模式下查询集中器是否获得 IP,确保集中器可与外网交互; 4G模式下, 查询集中器是否读取到 SIM 卡信息,无信息则断 电插拔 SIM 卡,确保接触正常,重新启动后若仍然无法连接服务 器,则读取集中器 4G 信息,查看其网络状态,若 SIM 卡网络注册失败 ,请检查 SIM 卡是否能够上网。

3.5 节点无法与集中器组网

可能有以下原因:

(1) 节点与集中器 LoRa 参数不同。

(2)节点入网网关 ID 有误

。 解决方式:

(1)确保节点设置 LoRa 参数与集中器保持一致。

(2)检查节点入网网关 ID 是否和集中器网关 ID 相同。

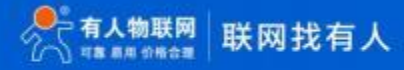

### USR-LG210-L 产品使用手册

## 四、更新历史

| 固件版本   | 更新内容 | 更新时间       |
|--------|------|------------|
| V1.0.0 | 初版   | 2020-01-01 |
|        |      |            |
|        |      |            |
|        |      |            |
|        |      |            |
|        |      |            |
|        |      |            |
|        |      |            |

#### 五、 联系方式

公 司: 济南有人物联网技术有限公司

地 址: 济南市历下区茂岭山三号路中欧校友产业大厦 12、13 层有人物联网

网址: http://www.usr.cn

用户支持中心: http://h.usr.cn

邮箱: sales@usr.cn

有人愿景:工业物联网领域的生态型企业

公司文化: 有人在认真做事!

产品理念:简单 可靠价格合理

有人信条:天道酬勤 厚德载物 共同成长

# 可信赖的智慧工业物联网伙伴

天猫旗舰: https://youren.tmall.com 京东旗舰店: https://youren.jd.com 官方网站: www.usr.cn 技术支持工单: im.usr.cn 战略合作联络: ceo@usr.cn 软件合作联络: console@usr.cn 电话: 0531-66592361

地址:济南市历下区茂岭山三号路中欧校友产业大厦 12、13 层有人物联网

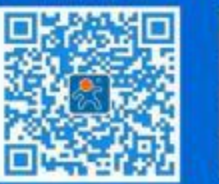

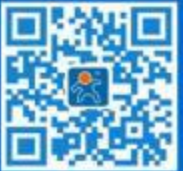

关注有人微信公众号

登录商城快速下单